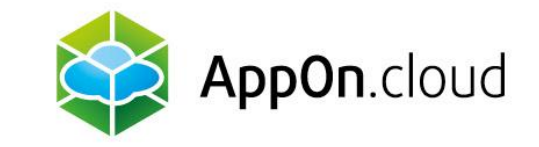

### Připojení do prostředí AOC pomocí TSPlus klienta

Z linuxového desktopu

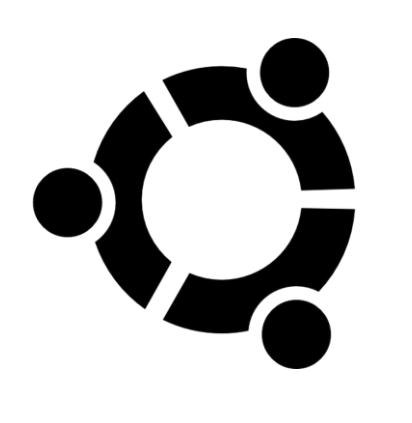

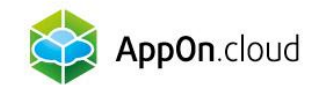

# Tento dokument popisuje, jakým způsobem je potřeba postupovat k připojení se do prostředí AOC z linuxu.

- 😂 Je otestován na Ubuntu 22.04.
- Pro tento účel doporučujeme používat program Remmina.

#### 1. Instalace programu

Cest k instalaci je několik:

- Pomocí aplikaci Software
- V příkazové řádce pomocí apt (apt install remmina)
- V příkazové řádce pomocí snap (snap install remmina)

Snap verze bývá často novější a může řešit případné bugy a problémy s připojením.

### 2. Spuštění programu

Program Remmina můžete spustit jako jakýkoliv jiný, který máte nainstalovaný.

#### 3. Vytvoření nového přihlašovacího profilu

- Pomocí ikonky se znaménkem + vlevo nahoře se vytvoří nový přihlašovací profil na server.
- Nastavíte podle následujících screenshotů.

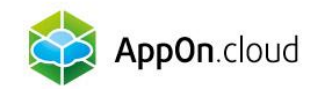

- Název serveru, jméno a heslo dle přidělených hodnot.
- Hodnoty, které zde nejsou zobrazeny/vyplněny, nechte ve výchozím nastavení.
- Jméno profilu můžete zvolit libovolné tak, aby bylo v budoucnu dobře identifikovatelné.
- Nejdůležitější jsou údaje se jménem, heslem a doménou. Ta je vždy AOC.

| Remote Connection Profile                               |                                                     |        |  |  |  |
|---------------------------------------------------------|-----------------------------------------------------|--------|--|--|--|
| Name                                                    | ÞEMO SERVER                                         |        |  |  |  |
| Group                                                   |                                                     | •      |  |  |  |
| Protocol                                                | 😵 RDP - Remote Desktop Protocol                     | -      |  |  |  |
| Basic Advanced Beha                                     | ivior SSH Tunnel Notes                              |        |  |  |  |
| Server                                                  | demoserver.appon.cloud                              | -      |  |  |  |
| Username                                                | shdemo_1111                                         |        |  |  |  |
| Password                                                |                                                     |        |  |  |  |
| Domain AOC                                              |                                                     |        |  |  |  |
| Share folder                                            | folder (None)                                       |        |  |  |  |
| Left-handed mouse suppo                                 | t Disable smooth scrolling                          |        |  |  |  |
| Enable multi monitor Span screen over multiple monitors |                                                     |        |  |  |  |
| List monitor IDs                                        |                                                     |        |  |  |  |
| Resolution                                              | ution Ose initial window size Ose client resolution |        |  |  |  |
|                                                         | Custom 640x480                                      |        |  |  |  |
| Colour depth                                            | Automatic (32 bpp) (Server chooses its best format) |        |  |  |  |
| Network connection type                                 | Auto-detect                                         |        |  |  |  |
|                                                         |                                                     |        |  |  |  |
| Cancel                                                  | Save as Default Save Connect Save and C             | onnect |  |  |  |

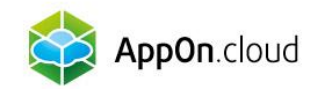

- Poté se přepněte na záložku Pokročilé (Advanced).
- Zde opět doplňte hodnoty, tentokrát k RDP bráně (Gateway).
- Zvolte Uložit (Save).

#### 4. Připojení na server

Pomocí dvojkliku v hlavním okně se připojíte na Váš server. Nabízené certifikáty příjměte.

| Remote Connection Profile       |                     |                                 |         |                  |  |  |
|---------------------------------|---------------------|---------------------------------|---------|------------------|--|--|
| Name                            | shcgate             |                                 |         |                  |  |  |
| Group                           | SHC                 | янс                             |         |                  |  |  |
| Protocol                        | 😵 RDP - Remote Des  | 😵 RDP - Remote Desktop Protocol |         |                  |  |  |
| Basic Advanced                  | Behavior SSH Tunnel | Notes                           |         |                  |  |  |
| Quality                         |                     | Poor (fastest)                  |         | •                |  |  |
| Security protocol negotia       | tion                | Automatic negotiation           |         |                  |  |  |
| Gateway transport type          |                     | RPC                             |         |                  |  |  |
| FreeRDP log level               |                     | INFO                            | INFO    |                  |  |  |
| FreeRDP log filters             |                     |                                 |         |                  |  |  |
| Audio output mode               |                     | Off                             | Off 🗸 🗸 |                  |  |  |
| Redirect local audio outp       | ut                  |                                 |         |                  |  |  |
| Redirect local microphone       | e                   |                                 |         |                  |  |  |
| Connection timeout in ms        |                     |                                 |         |                  |  |  |
| Remote Desktop Gateway          | y server            | gw.appon.cloud                  |         |                  |  |  |
| Remote Desktop Gateway          | y username          | shdemo_1111                     |         |                  |  |  |
| Remote Desktop Gateway password |                     |                                 |         |                  |  |  |
| Remote Desktop Gateway domain   |                     | AOC                             | AOC     |                  |  |  |
| Cancel                          | Save as Default     | Save                            | Connect | Save and Connect |  |  |

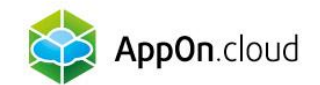

## Pokud si nebudete vědět s čímkoliv rady, můžete se obrátit na naši technickou podporu na těchto kontaktech:

+420 222 266 222
helpdesk@appon.cloud
www.appon.cloud
www.appon.cloud
www.appon.cloud
www.appon.cloud
www.appon.cloud
www.appon.cloud
www.appon.cloud
www.appon.cloud
www.appon.cloud
www.appon.cloud
www.appon.cloud
www.appon.cloud
www.appon.cloud
www.appon.cloud
www.appon.cloud
www.appon.cloud
www.appon.cloud
www.appon.cloud
www.appon.cloud
www.appon.cloud
www.appon.cloud
www.appon.cloud
www.appon.cloud
www.appon.cloud
www.appon.cloud
www.appon.cloud
www.appon.cloud
www.appon.cloud
www.appon.cloud
www.appon.cloud
www.appon.cloud
www.appon.cloud
www.appon.cloud
www.appon.cloud
www.appon.cloud
www.appon.cloud
www.appon.cloud
www.appon.cloud
www.appon.cloud
www.appon.cloud
www.appon.cloud
www.appon.cloud
www.appon.cloud
www.appon.cloud
www.appon.cloud
www.appon.cloud
www.appon.cloud
www.appon.cloud
www.appon.cloud
www.appon.cloud
www.appon.cloud
www.appon.cloud
www.appon.cloud
www.appon.cloud
www.appon.cloud
www.appon.cloud
www.appon.cloud
www.appon.cloud
www.appon.cloud
www.appon.cloud
www.appon.cloud
www.appon.cloud
www.appon.cloud
www.appon.cloud
www.appon.cloud
www.appon.cloud
www.appon.cloud
www.appon.cloud
www.appon.cloud
www.appon.cloud
www.appon.cloud
www.appon.cloud
www.appon.cloud
www.appon.cloud
www.appon.cloud
www.appon.cloud
www.appon.cloud
www.appon.cloud
www.appon.cloud
www.ap

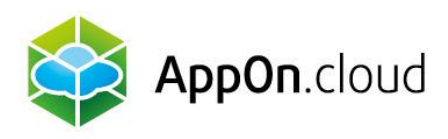

#### Obchodní oddělení: +420 222 266 223 obchod.cz@appon.cloud

Technická podpora: +420 222 266 222 Helpdesk.cz@appon.cloud

www.appon.cloud